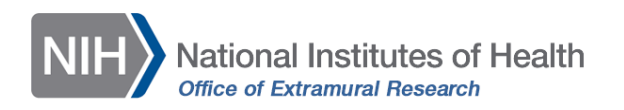

## Participant-Level Data Template Tip Sheet

- Download the spreadsheet template for entering participant-level data from HSS. The template is housed within the *Inclusion Enrollment Report*. Click on the **Download Participant Level Data Template** button below the Cumulative (Actual) table.
  - Note: the template contains sample data to provide examples of acceptable values for each variable.
- Delete the sample data.
  - Note: The columns in the template *should not be altered*; altering the format or category titles will result in an error during the uploading process.
- Enter the data for each participant under the appropriate columns.
  - Data may be copied/transferred into the template from another source or entered by hand into the template.
  - Data Transformation and Re-Coding: if necessary, conduct any data transformation and re-coding activities *before* copying the data to the template.
    - Data should be *free of formulas* before copying to the template.
    - Confirm that the variables are in the order necessary to match the columns in the template: race, ethnicity, sex, age, age unit.
    - Confirm that the values provided for each variable are acceptable values.
      - *Race:* American Indian, Asian, Black, Hawaiian, More than one race, Unknown, or White.
      - *Ethnicity:* Not Hispanic or Latino, Hispanic or Latino, or Unknown.
      - Sex should be entered under the *Sex* column as Female, Male, or Unknown.
      - Age should be entered as a whole number (up to four digits).
        - Leave the *Age* cell **blank** if:
          - Age is unknown
            - Be sure to remove numeric placeholders for unknown values, such as 99 or 9999.
          - Age is 90 years or older.
      - Age Units: minutes, hours, days, months, years, Ninety Plus, or Unknown.
        - For individuals 90 years and older, "Ninety Plus" should be used for the age unit. "Unknown" should be entered if age is unknown.
        - Age units may differ among participants.
- Save the data, maintaining the file as a csv file; do not change to another file type.
- Once the file has been saved, use the **Upload Participant Level Data Attachment** button to upload the file to HSS. This will update the Cumulative (Actual) counts.
- Click the **Save and Release Lock** button, or **Save and Keep Lock** to save your work and continue making changes to the study record.

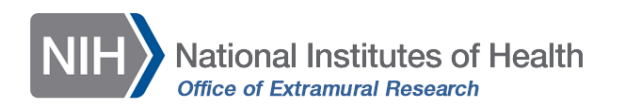

Instructions are also available within the <u>HSS Online Help</u> under *How Do I Edit Studies* and *Additional Resources*, and in the <u>Entering Inclusion Data Using the Participant Level Data Template video</u> and <u>transcript</u>.

## Troubleshooting

*Did you receive an error when attempting to upload? Check to make sure that:* 

- Your data are free of formulas
- The racial and ethnic categories for all participants match the required categories
- Unknown ages are represented with a blank age field and "unknown" as the age unit
- There are no empty rows between rows of data
- The order/format of the columns was not changed
- The file is saved as a .csv
  - If the file type changed upon download and you need to re-save as a csv, be sure to choose CSV UTF-8 (Comma delimited) from the available options.

If you identify any of these issues, adjust your data as needed and try again. You can also review the <u>How to Address Errors When Using the Participant Level Data Template video</u> or <u>transcript</u> for help.

If you continue to experience problems, <u>submit a Web Ticket</u> to contact the <u>eRA Help Desk</u>.